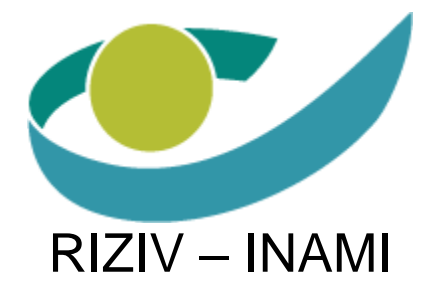

# eID User Guide for Mac

# Contents

| 1. | Intr                      | roduction                                                                                                    | 3 |
|----|---------------------------|----------------------------------------------------------------------------------------------------|---|
| 2. | elD                       | D Middleware Setup                                                                                                   | 3 |
|    | 2.1                       | Step 1                                                                                                    | 4 |
|    | 2.2                       | Step 2                                                                                                    | 4 |
|    | 2.3                       | Step 3                                                                                                    | 4 |
| 3. | Bro                       | owser Setup                                                                                                    | 5 |
|    | 3.1                       | Safari                                                                                                    | 5 |
|    | 3.2                       | FireFox 3.0                                                                                                    | 7 |
|    | 3.2                       | 2.1 Installation of the PKCS#11 Module                                                                               | 7 |
|    | 3.2                       | 2.2 Configuration of the certificates                                                                                | 7 |
| ;  | 3.3                       | FireFox 3.51                                                                                                    | 0 |
|    | 3.3                       | 3.1 Installation of the PKCS#11 Module1                                                                              | 0 |
|    | 3.3                       | 3.2 Configuration of the certificates1                                                                               | 2 |
| 4. | Re                        | ecommendations1                                                                                                    | 4 |
| 5. | FA                        | ٨Q1                                                                                                    | 5 |
| 4  | 5.1                       | Question: I do not know my PIN-code1                                                                                 | 5 |
| :  | 5.2<br>block              | Question: I entered 3 wrong PIN-codes for my eID and now my card is<br>ked1                                          | 5 |
| ł  | 5.3                       | Question: I have lost my eID Card1                                                                                   | 5 |
| 4  | 5.4                       | Question: My eID Card has been stolen1                                                                               | 5 |
| 4  | 5.5                       | Question: I have a problem with the installation of the eID Middleware.1                                             | 5 |
| :  | 5.6<br>declir             | Question: When connecting through eID, a message "The website ned to show this webpage (HTTP 403)"1                  | 6 |
|    | 5.7<br>Clien <sup>-</sup> | Question: When connecting through eID, a message "Secure Channel<br>nt Authentication Required"1                     | 6 |
| :  | 5.8<br>execi              | Question: I already have an eID Middleware installed, do I still have to<br>tute the procedures of chapter 2 and 3?1 | 6 |

### **1. Introduction**

To be able to use your eID card to authenticate to RIZIV-INAMI websites, you will need a card reader and the eID software. Information on the different types of card readers can be found at <u>http://www.cardreaders.be</u>. Once you have a card reader, please follow the guide below to install the eID software.

In case of technical problems, please contact the RIZIV-INAMI helpdesk: Phone: +32 2 739 74 74 E-Mail: <u>helpdesk@nihdi.fgov.be</u>

# 2. eID Middleware Setup

The required software can be downloaded from the Belgium eID website at <u>http://eid.belgium.be</u>. Please follow the link "eID Quick Install" and choose the Middleware that corresponds to your operating system (Mac).

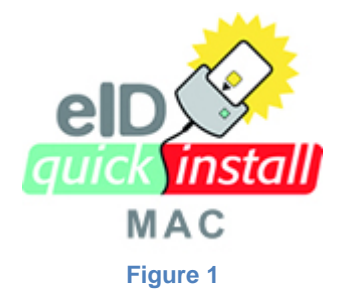

A Mac image file will be downloaded and opened automatically. Click Ja/Oui.

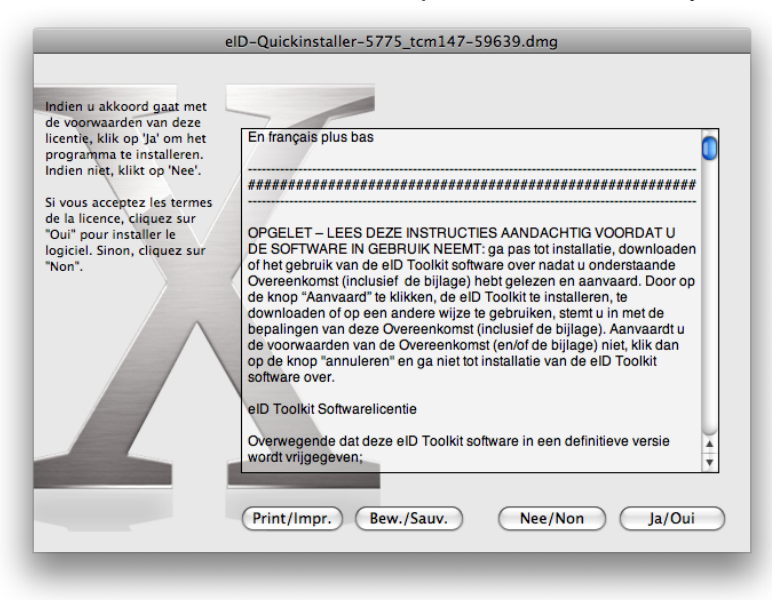

Double-Click "eID-Quickinstaller" and type your password.

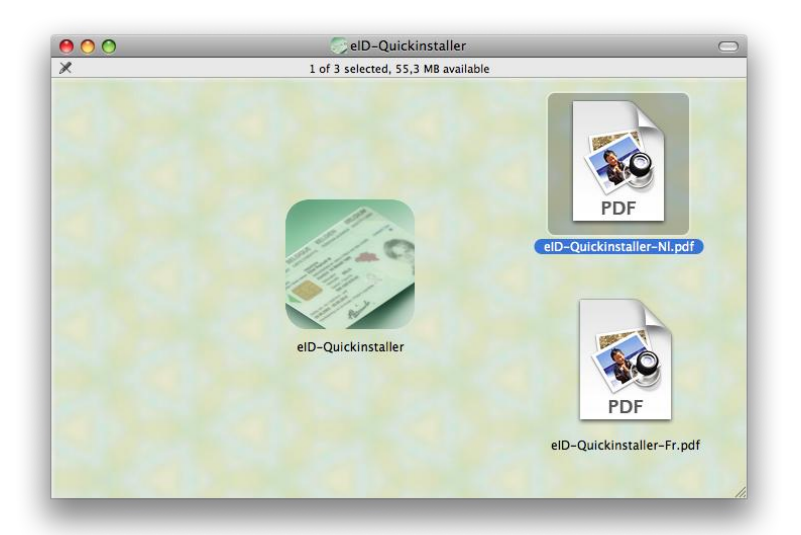

The eID Quick Installer will install the required software in 3 steps:

### 2.1 Step 1

The eID Quick Installer installs the eID Software and removes any previous versions.

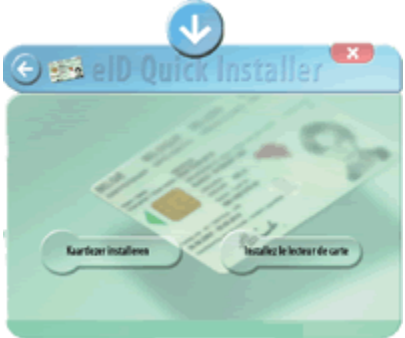

# 2.2 Step 2

The eID Quick Installer requests to connect the card carder to your Mac and insert your eID card into the card reader. It will then verify if the card reader is correctly connected and if the eID card can be read.

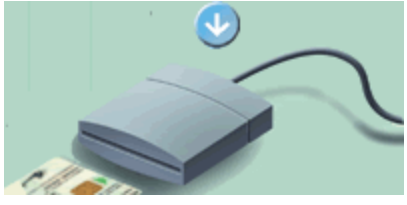

# 2.3 Step 3

The eID Quick Installer shows the content of the eID card and provides the option to test the PIN-code.

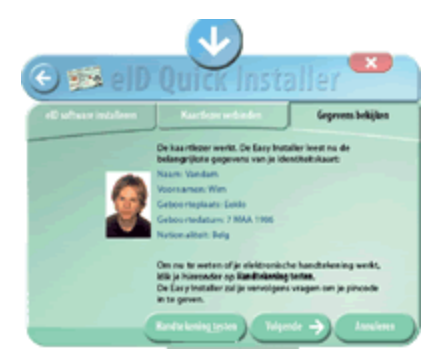

# 3. Browser Setup

The following sections details additional steps that are required depending on your browser type.

#### 3.1 Safari

Open the "Keychain Access" application by opening Finder and browsing to Applications and then Utilities. Or type "Keychain" in Spotlight.

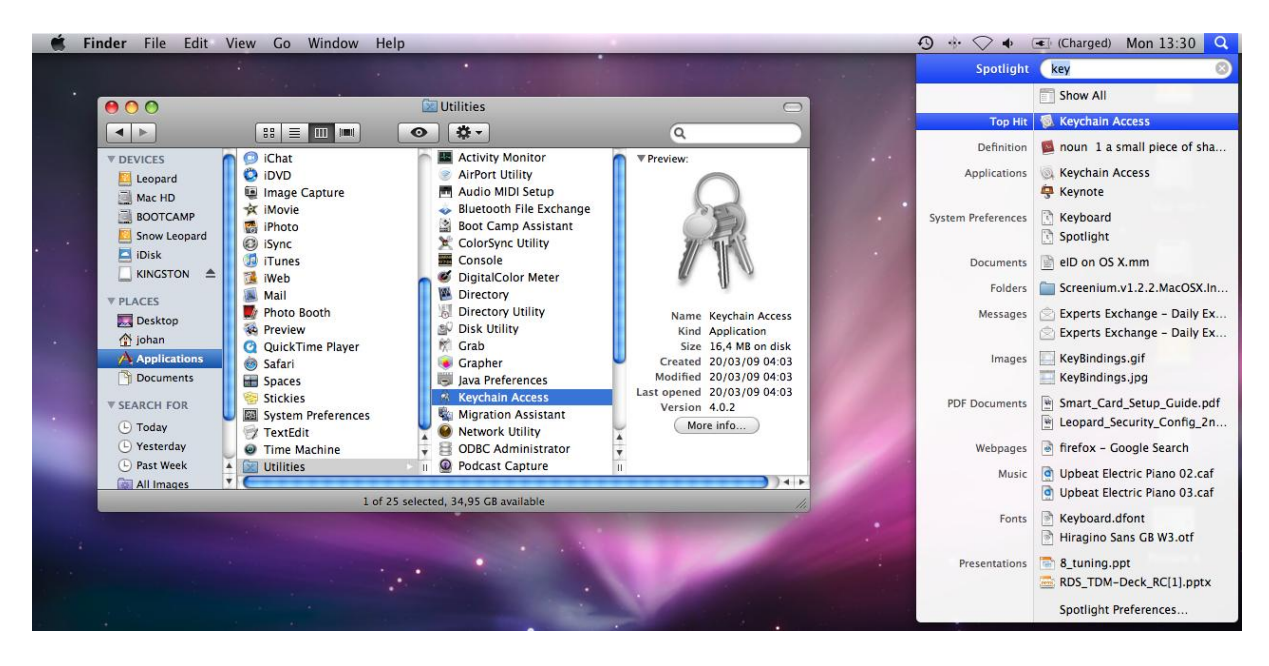

In the upper-left column: click the Keychain which starts with BEID...

| Cick to unlock the BEID-534C494E33661       1 keychain.         Keychains       J (Authentication)         System       System         System Roots       J (Authentication)         Name       Kind         Date Modified       Expires         Kind       Date Modified         Editors       Keychain         Kind       Date Modified         Editors       Keychain         Kind       Date Modified         Editors       Keychain         Kind       Date Modified         Editors       Keychain         Kind       Date Modified         Editors       Keychain         Keychain       Keychain         System       Signature         Category       J         All Items       Signature key         Signature key          P Signature key          Biblo-534C494E33660       Biblo-534C494E33660         Signature key       private key         Secure Notes       Signature key         Secure Notes       Signature key         Secure Notes       Signature key         Secure Notes       Keye         Secure Notes       K                                                                                                    | 0                         | 0                                                    |           |                                |                                  |                                                                      | Keychain A                                        | Access   |              |                |                    |   |
|----------------------------------------------------------------------------------------------------|---------------------------|------------------------------------------------------|-----------|--------------------------------|----------------------------------|----------------------------------------------------------------------|---------------------------------------------------|----------|--------------|----------------|--------------------|---|
| Keychains       JC       (Authentication)         Iogin       Isseed by: Citizen CA       Expires: Thursday 18 April 2013 01 h 59 min 59 s GMT+02:00         System       This certificate is valid         Name       Kind       Date Modified       Expires         Authentication key       private key         BEID-534C494E33660         Belgium Root CA       certificate        27 Jan 2014 00       BEID-534C494E33660         Category       J/       (Authentication)       certificate        18 Apr 2013 0       BEID-534C494E33660         All Items       J/       Signature       certificate        18 Apr 2013 0       BEID-534C494E33660         My Certificates       J/       Signature key       private key         8 EID-534C494E33660         Signature key       private key         18 Apr 2013 0       BEID-534C494E33660         Signature key       private key          BEID-534C494E33660         Signature key       private key         BEID-534C494E33660          Secure Notes       Signature key       private key          BEI                                                                                                    |                           | Click to unlock the                                  | BEID-5    | 534C494                        | 4E3366(                          |                                                                      | 3 keychain.                                       |          |              | (              | ٩                  |   |
| Name       Kind       Date Modified       Expires       Keychain <sup>®</sup> Authentication key       private key         BEID-534C494E33660 <sup>®</sup> Belgium Root CA       certificate        27 Jan 2014 00       BEID-534C494E33660 <sup>©</sup> Category <sup>©</sup> J. <sup>©</sup> (Authentication) certificate        27 Jan 2014 00       BEID-534C494E33660 <sup>©</sup> All Items <sup>©</sup> Signature)       certificate        18 Apr 2013 0       BEID-534C494E33660 <sup>©</sup> Authentication       certificate        18 Apr 2013 0       BEID-534C494E33660 <sup>®</sup> Authenticates <sup>©</sup> J. <sup>©</sup> Signature key       private key         8EID-534C494E33660 <sup>®</sup> Authenticates <sup>®</sup> J. <sup>©</sup> Signature key       private key         8EID-534C494E33660 <sup>®</sup> Keys <sup>§</sup> Signature key <sup>§</sup> Keys <sup>§</sup> Keys <sup>§</sup> Keys <sup>§</sup> Keys <sup>§</sup> Keys <sup>§</sup> Keys <sup>§</sup> Keys <sup>§</sup> Keys <sup>§</sup> Keys <th>ء ہے<br/>1 ₪<br/>2 ھ<br/>2 ]</th> <th>Keychains<br/>EID 3<br/>ogin<br/>iystem<br/>System Roots</th> <th>Ce da</th> <th>rtificate<br/><sup>indunt</sup></th> <th>Jc<br/>Issued<br/>Expire<br/>Ø This</th> <th>(Au<br/>d by: Citizen CA<br/>es: Thursday 18 A<br/>s certificate is val</th> <th>u<b>thentication)</b><br/>pril 2013 01 h 59<br/>id</th> <th>9 min 59</th> <th>s GMT+02:00</th> <th></th> <th></th> <th></th>                                                                                                    | ء ہے<br>1 ₪<br>2 ھ<br>2 ] | Keychains<br>EID 3<br>ogin<br>iystem<br>System Roots | Ce da     | rtificate<br><sup>indunt</sup> | Jc<br>Issued<br>Expire<br>Ø This | (Au<br>d by: Citizen CA<br>es: Thursday 18 A<br>s certificate is val | u <b>thentication)</b><br>pril 2013 01 h 59<br>id | 9 min 59 | s GMT+02:00  |                |                    |   |
| Authentication key private key BEID-534C494E33660   Belgium Root CA certificate 27 Jan 2014 00 BEID-534C494E33660   Category Sig (Authentication) certificate 27 Jan 2014 00 BEID-534C494E33660   All Items Sig (Signature) certificate 18 Apr 2013 0 BEID-534C494E33660   All Items Signature key private key 18 Apr 2013 0 BEID-534C494E33660   My Certificates Signature key private key BEID-534C494E33660   My Certificates Signature key private key BEID-534C494E33660   My Certificates Signature key private key BEID-534C494E33660   Secure Notes Signature key private key BEID-534C494E33660                                                                                                    |                           |                                                      | Name      |                                |                                  | A                                                                    | Kind                                              | Da       | ate Modified | Expires        | Keychain           | - |
| Category J. (Authentication) certificate 27 Jan 2014 00 BEID-534C494E33660   Category J. (Authentication) certificate 18 Apr 2013 0 BEID-534C494E33660   All Items J. (Signature) certificate 18 Apr 2013 0 BEID-534C494E33660   My Certificates J. (Signature key private key BEID-534C494E33660   My Certificates Signature key private key BEID-534C494E33660   Secure Notes Signature key private key BEID-534C494E33660                                                                                                    |                           |                                                      | ę         | Authen                         | tication                         | key                                                                  | private key                                       |          | -            |                | BEID-534C494E33660 |   |
| Category       Citizen CA       certificate        27 Jan 2014 00       BEID-534C494E33660         All Items       J.       (Authentication)       certificate        18 Apr 2013 0       BEID-534C494E33660         All Items       J.       (Signature)       certificate        18 Apr 2013 0       BEID-534C494E33660         All Items       Image: Certificates       Image: Certificates        18 Apr 2013 0       BEID-534C494E33660         My Certificates       Image: Certificates       Image: Certificates <t< td=""><td></td><td></td><td><b>11</b></td><td>Belgium</td><td>n Root C</td><td>A</td><td>certificate</td><td></td><td>-</td><td>27 Jan 2014 00</td><td>BEID-534C494E33660</td><td></td></t<>                                                                                                    |                           |                                                      | <b>11</b> | Belgium                        | n Root C                         | A                                                                    | certificate                                       |          | -            | 27 Jan 2014 00 | BEID-534C494E33660 |   |
| Category       Image: Category       Image:                                                                                                    |                           |                                                      | 20        | Citizen                        | CA                               |                                                                      | certificate                                       |          | -            | 27 Jan 2014 00 | BEID-534C494E33660 |   |
| All Items       Image: John Signature (Signature)       certificate        18 Apr 2013 0 BEID-534C494E33660         Maintee       Private key       private key         BEID-534C494E33660         My Certificates       My Certificates       Signature key         BEID-534C494E33660         My Certificates       Signature key       private key         BEID-534C494E33660         Keys       Secure Notes       Secure Notes         BEID-534C494E33660         My Certificates       Secure Notes          BEID-534C494E33660         Secure Notes       Secure Notes              My Certificates       Secure Notes              My Certificates       Secure Notes              My Certificates                Secure Notes                How How How How How How How How How How                                                                                                    | _                         | Category                                             | <b>20</b> | Je                             |                                  | (Authentication)                                                     | certificate                                       |          | -            | 18 Apr 2013 0  | BEID-534C494E33660 |   |
| Image: Constraint of the second state of the second state of the second sta | 24                        | All Items                                            | 20        | Je                             |                                  | (Signature)                                                          | certificate                                       |          | -            | 18 Apr 2013 0  | BEID-534C494E33660 |   |
| Certificates My Certificates Keys Secure Notes + 1 6 items                                                                                                    | - / T                     | ar reens<br>Decemorde                                | 9         | Signatu                        | re key                           |                                                                      | private key                                       |          | -            |                | BEID-534C494E33660 |   |
| Image: Certificates         Image: My Certificates         Image: Weys         Image: Secure Notes         Image: Secure Notes         Image: Height and Height and Heig                                                                                                    | - A                       | assworus                                             |           |                                |                                  |                                                                      |                                                   |          |              |                |                    |   |
| My Certificates<br>Keys<br>Secure Notes<br>+ 1 6 items                                                                                                    |                           | ertificates                                          |           |                                |                                  |                                                                      |                                                   |          |              |                |                    |   |
| Keys<br>Secure Notes Image: A secure Notes Image: A secure N                                                                                                    | <b>1</b>                  | Ay Certificates                                      |           |                                |                                  |                                                                      |                                                   |          |              |                |                    |   |
| Secure Notes                                                                                                    | ę 🖡                       | (eys                                                 |           |                                |                                  |                                                                      |                                                   |          |              |                |                    |   |
|                                                                                                    | 🔒 S                       | Secure Notes                                         |           |                                |                                  |                                                                      |                                                   |          |              |                |                    |   |
|                                                                                                    |                           |                                                      |           |                                |                                  |                                                                      |                                                   |          |              |                |                    |   |
|                                                                                                    |                           |                                                      |           |                                |                                  |                                                                      |                                                   |          |              |                |                    |   |
|                                                                                                    |                           |                                                      |           |                                |                                  |                                                                      |                                                   |          |              |                |                    |   |
| E + i 6 items                                                                                                    |                           |                                                      |           |                                |                                  |                                                                      |                                                   |          |              |                |                    |   |
| (a) (i) (i) (i) (i) (i) (i) (i) (i) (i) (i                                                                                                    |                           |                                                      |           |                                |                                  |                                                                      |                                                   |          |              |                |                    |   |
| (a) (i) 6 items                                                                                                    |                           |                                                      |           |                                |                                  |                                                                      |                                                   |          |              |                |                    |   |
| (a) (b) (c) (c) (c) (c) (c) (c) (c) (c) (c) (c                                                                                                    |                           |                                                      |           |                                |                                  |                                                                      |                                                   |          |              |                |                    |   |
|                                                                                                    |                           |                                                      |           |                                |                                  |                                                                      |                                                   |          |              |                |                    |   |
| E + i 6 items                                                                                                    |                           |                                                      |           |                                |                                  |                                                                      |                                                   |          |              |                |                    |   |
|                                                                                                    |                           |                                                      | +         | i                              |                                  |                                                                      |                                                   | 6 i      | items        |                |                    |   |
|                                                                                                    |                           |                                                      |           |                                |                                  |                                                                      |                                                   |          |              |                |                    |   |
|                                                                                                    |                           |                                                      |           |                                |                                  |                                                                      |                                                   |          |              |                |                    |   |

In the right column control-click the line with "Your Name (Authentication)" and click "New Identity Preference ...".

| 0                | 0                                                      |                                                                           | Keychain Access                                                    |                          |                    |
|------------------|--------------------------------------------------------|---------------------------------------------------------------------------|--------------------------------------------------------------------|--------------------------|--------------------|
|                  | Click to unlock the                                    | e BEID-534C494E336f                                                       | 3 keychain.                                                        |                          | ٩                  |
| A<br>A<br>A<br>C | Keychains<br>BEID B<br>login<br>System<br>System Roots | Gertificate<br>Ssued by: Citizen<br>Expires: Thursday<br>This certificate | (Authentication)<br>CA<br>18 April 2013 01 h 59 min 59<br>is valid | 9 s GMT+02:00            |                    |
|                  |                                                        | Name                                                                      | Kind [                                                             | Date Modified Expires    | Keychain           |
|                  |                                                        | Authentication key                                                        | private key -                                                      |                          | BEID-534C494E33660 |
|                  |                                                        | 📰 Belgium Root CA                                                         | certificate -                                                      | 27 Jan 2014 00           | BEID-534C494E33660 |
|                  |                                                        | 🔁 Citizen CA                                                              | certificate -                                                      | 27 Jan 2014 00           | BEID-534C494E33660 |
|                  | Category                                               | Authentical                                                               | tion) certificate                                                  | New Identity Preference  |                    |
| R                | All Items                                              | Signature)                                                                | certificate                                                        | G                        |                    |
| ▶ /              | Passwords                                              | 🦞 Signature key                                                           | private key -                                                      | Copy "Je (Au             | ithentication)"    |
| <b>1</b>         | Certificates                                           |                                                                           |                                                                    | Export "Je (A            | Authentication)"   |
| ę                | My Certificates<br>Keys                                |                                                                           |                                                                    | Get Info<br>Evoluato "Ir | (Authoptication)"  |
| <b>a</b>         | Secure Notes                                           |                                                                           |                                                                    | Evaluate J               | (Authentication)   |
|                  |                                                        |                                                                           |                                                                    |                          |                    |
|                  |                                                        |                                                                           |                                                                    |                          |                    |
|                  |                                                        |                                                                           |                                                                    |                          |                    |
|                  |                                                        |                                                                           |                                                                    |                          |                    |
|                  |                                                        |                                                                           |                                                                    |                          |                    |
|                  |                                                        |                                                                           |                                                                    |                          |                    |
|                  |                                                        |                                                                           |                                                                    |                          |                    |
|                  |                                                        | + i                                                                       | 6                                                                  | items                    | li.                |

In the window which appears type the following in the "Location or Email Address:"-field:

#### https://pauth.riziv.fgov.be/

Do this exactly as shown above, including the trailing /. The Certificate field should not be changed, as it should automatically show your name followed by "(Authentication)".

| Location or Email Address: |                     |                |                     |              |  |  |  |  |
|----------------------------|---------------------|----------------|---------------------|--------------|--|--|--|--|
| Enter the location         | on (URL) or email   | address for    | which a certificate | is required  |  |  |  |  |
| Enter the location         | in (one) or eman    | address for    | which a certificate | is required. |  |  |  |  |
| Certificate:               | 🔄 Je                | (Aı            | uthentic 🛟          |              |  |  |  |  |
| Select the prefe           | rred certificate fo | or the locatio | n or address speci  | fied above.  |  |  |  |  |
|                            |                     |                | Cancel              | Add          |  |  |  |  |

Click "add" to complete the configuration.

### 3.2 FireFox 3.0

#### 3.2.1 Installation of the PKCS#11 Module

To be able to use your eID card in FireFox, an additional module has to be installed. Please open FireFox and navigate to <u>http://eid.belgium.be/pkcs11.jsp</u> to install this module automatically. The message

"Registration of the "Belgium Identity Card PKCS#11" module in Mozilla, Netscape or Firefox"

should appear.

#### 3.2.2 Configuration of the certificates

Note: Please make sure your eID card is inserted in the card reader.

- Open FireFox and choose "Options..." -> "Advanced" -> "Encryption"

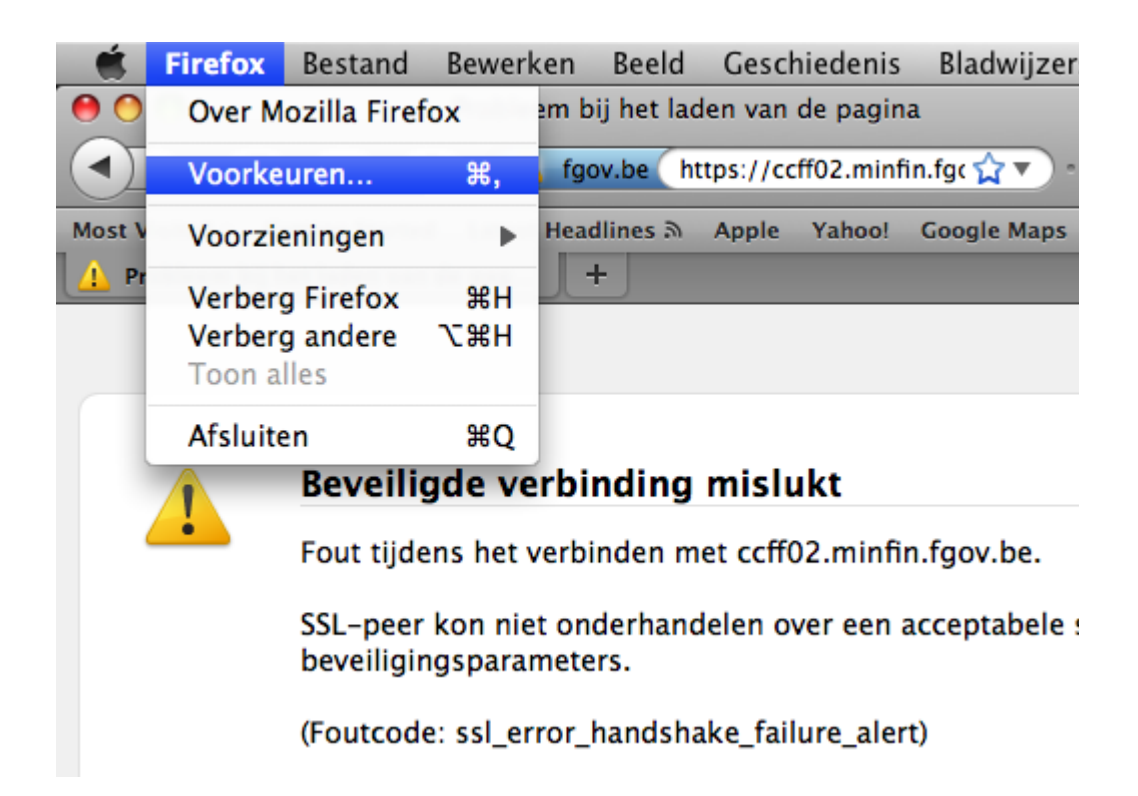

- Click on "View Certificates"

| 0 0                                                                                                    |                                                                                                    |          |                   | Ge        | avanceerd   |            |     |  |  | $\odot$ |
|----------------------------------------------------------------------------------------------------|----------------------------------------------------------------------------------------------------|----------|-------------------|-----------|-------------|------------|-----|--|--|---------|
| []]<br>Algemeen                                                                                                    | Tabbladen                                                                                                    | Inhoud   | A<br>Toepassingen | Privacy   | Beveiliging | Geavanceer | đ   |  |  |         |
| Certificaten bekijken Intrekkingslijsten Validatie Beveiligingsapparaten                                                                                                    |                                                                                                    |          |                   |           |             |            |     |  |  |         |
| Protoc                                                                                                    | collen                                                                                                    |          |                   |           |             |            |     |  |  |         |
| SS 🗹                                                                                                    | L 3.0 gebr                                                                                                    | uiken    |                   |           | 🗹 TLS       | 1.0 gebrui | ken |  |  |         |
| Ceavanceerd         Agemeen       Tabbladen       Inhoud       Toepassingen       Privacy       Beveiliging       Geavanceerd         Algemeen       Tabbladen       Inhoud       Toepassingen       Privacy       Beveiliging       Geavanceerd         Protocollen       Image: Certificaten       Image: Certificaten       Image: Certif |                                                                                                    |          |                   |           |             |            |     |  |  |         |
| Wanne                                                                                                    | Ceavanceerd     Image: Ceavanceerd     Image: Ceavanceerd    < |          |                   |           |             |            |     |  |  |         |
| O Er a                                                                                                    | automatise                                                                                                    | ch een s | electeren 🕑       | nij elke  | keer vragei | n          |     |  |  |         |
| Cer                                                                                                    | tificaten b                                                                                                    | ekijken  | Intrekkin         | gslijster | n) (Valid   | latie      |     |  |  |         |
| Geavanceerd         Agemeen Tabbladen Inhoud Toepassingen Privacy Beveiliging Ceavanceerd         Algemeen Netwerk Update Encryptie         Protocollen         SSL 3.0 gebruiken         SSL 3.0 gebruiken         Certificaten         Wanneer een server om mijn persoonlijke certificaat verzoekt:         Er automatisch een selecteren Mij elke keer vragen         Certificaten bekijken         Intrekkingslijsten         Validatie         Beveiligingsapparaten                                                                                                    |                                                                                                    |          |                   |           |             |            |     |  |  |         |
|                                                                                                    |                                                                                                    |          |                   |           |             |            |     |  |  |         |
|                                                                                                    |                                                                                                    |          |                   |           |             |            |     |  |  |         |
|                                                                                                    |                                                                                                    |          |                   |           |             |            |     |  |  |         |
| ?                                                                                                    |                                                                                                    |          |                   |           |             |            |     |  |  |         |

- Search the certificate "Belgium Root CA" and select the line under the arrow
- Click on "Edit ..."

| ) ()                               | Certificat                                  | enbeheerder                  | _  |
|------------------------------------|---------------------------------------------|------------------------------|----|
|                                    | Uw certificaten Personen                    | Servers Organisaties Overige |    |
| J hebt certificaten <u>c</u>       | earchiveerd die deze certificatieautoriteit | en identificeren:            |    |
| Certificaatnaam                    |                                             | Beveiligingsapparaat         | Ę  |
| AddTrust Q                         | ualified CA Root                            | Builtin Object Token         |    |
| <ul> <li>America Online</li> </ul> | e Inc.                                      |                              |    |
| America On                         | line Root Certification Authority 1         | Builtin Object Token         |    |
| America On                         | line Root Certification Authority 2         | Builtin Object Token         |    |
| AOL Time Warr                      | ner Inc.                                    |                              |    |
| AOL Time W                         | arner Root Certification Authority 2        | Builtin Object Token         |    |
| AOL Time W                         | arner Root Certification Authority 1        | Builtin Object Token         |    |
| Autoridad de C                     | ertificacion Firmaprofesional CIF A62634    | 068                          |    |
| Autoridad d                        | e Certificacion Firmaprofesional CIF A626   | 34068 Builtin Object Token   |    |
| Baltimore                          |                                             |                              |    |
| Baltimore C                        | yberTrust Root                              | Builtin Object Token         |    |
| ▼ Belgium Root 0                   | CA                                          |                              |    |
| Citizen CA                         |                                             | BELPIC                       | Ĭ  |
| Belgium Ro                         | ot CA                                       | BELPIC                       | •  |
| Weergeven                          | Bewerken) Importeren) Exp                   | porteren) (Verwijderen)      |    |
|                                    | 2                                           |                              |    |
|                                    |                                             |                              | UK |

- Make sure the 3 check boxes are checked and click "Ok"

| Het certificaat "Belgium Root CA" vertege | nwoordigt een certificatieautoriteit. |
|-------------------------------------------|---------------------------------------|
| Vertrouwensinstellingen bewerken:         |                                       |
| Dit certificaat kan websites identifice   | ren.                                  |
| ☑ Dit certificaat kan e-mailgebruikers i  | identificeren. 🗕                      |
| Dit certificaat kan makers van progra     | ammatuur identificeren.               |
| 3                                         | Annuleren OK                          |

- Search the certificate "Belgium Root CA 2". If it is present, please repeat the steps above (select the line under the arrow, click on "Edit ...", make sure the 3 check boxes are checked and click "Ok").

#### 3.3 FireFox 3.5

#### 3.3.1 Installation of the PKCS#11 Module

To be able to use your eID card in FireFox, an additional module has to be installed. On FireFox 3.5 this module has to be installed manually.

- Open FireFox and choose "Options..." -> "Advanced" -> "Encryption"

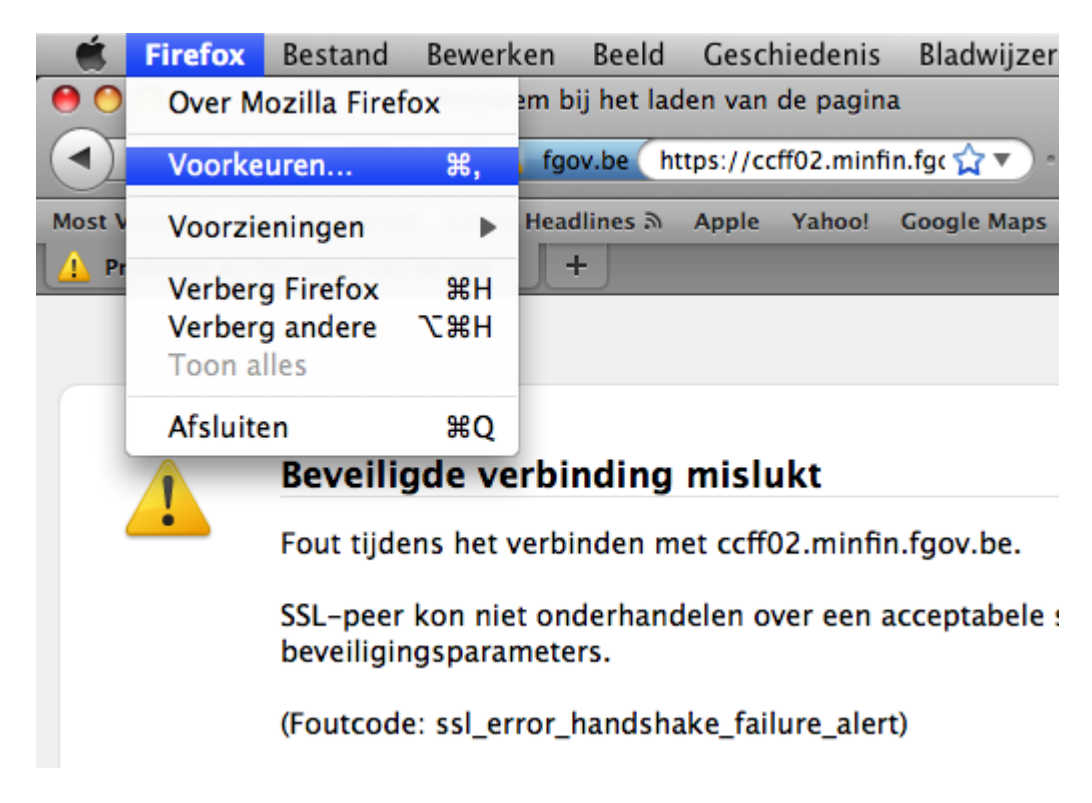

- Click on "Security Devices"

| 0 0                                                                                                    | Geavanceerd                                                                                                    |         |  |
|----------------------------------------------------------------------------------------------------|----------------------------------------------------------------------------------------------------|---------|--|
| Image: Displayer         Image: Displayer           Algemeen         Tabbladen                                                                                                    | Toepassingen Privacy Beveiliging Geavance                                                                                                    | erd     |  |
|                                                                                                    | Algemeen Netwerk Update En                                                                                                    | cryptie |  |
| Protocollen                                                                                                    |                                                                                                    |         |  |
| SSL 3.0 gebruiken                                                                                                    | 🗹 TLS 1.0 gebr                                                                                                    | uiken   |  |
| Certificaten                                                                                                    |                                                                                                    |         |  |
| Wanneer een server om<br>OEr automatisch een s                                                                                                    | Geavanceerd         Image: Ceavanceerd         Image: Tabbladen Inhoud         Toepassingen         Privacy         Beweiliging         Geavanceerd |         |  |
| Certificaten bekijken                                                                                                    | (Intrekkingslijsten) (Validatie)                                                                                                    |         |  |
| Certificaten<br>Certificaten bekijken Intrekkingslijsten Validatie<br>Certificaten Dekijken Intrekkingslijsten Validatie<br>Certificaten 2000<br>Certificaten Dekijken Intrekkingslijsten Validatie |                                                                                                    |         |  |
|                                                                                                    |                                                                                                    |         |  |
|                                                                                                    |                                                                                                    |         |  |
| ?                                                                                                    |                                                                                                    |         |  |

- Click on "Load"

| 0       | ) ()                                                                                                    | Apparaatbel | neerder |                                                                                       |
|---------|----------------------------------------------------------------------------------------------------|-------------|---------|---------------------------------------------------------------------------------------|
| Be<br>▼ | eveiligingsmodules en -appar<br>NSS Internal PKCS #11 Module<br>Algemene cryptodiensten<br>Software-beveiligingsapp<br>Ingebouwde roots-module<br>Builtin Object Token | Details     | Waarde  | Aanmelden<br>Afmelden<br>Wachtwoord wijzigen<br>Laden<br>Ontladen<br>FIPS inschakelen |
|         |                                                                                                    |             |         | ОК                                                                                    |

- Type "Belgium eID PKCS #11 Module" as Module Name and "/usr/local/lib/beid-pkcs11.bundle" as Module Filename.

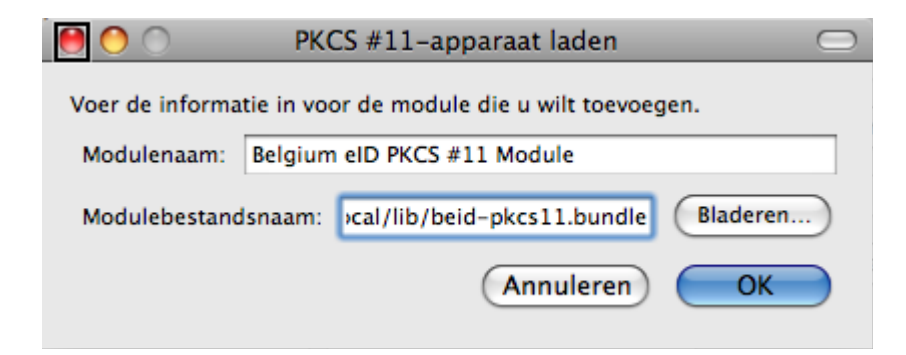

- The required module is now installed. Click on "Ok" to close the device manager.

| 0   | 0                            | Apparaatbel | neerder        | $\Box$                |
|-----|------------------------------|-------------|----------------|-----------------------|
|     |                              |             |                |                       |
| Bev | eiligingsmodules en -appar   | Details     | Waarde         | Aanmelden             |
| ▼   | NSS Internal PKCS #11 Module | Status      | Klaar          |                       |
|     | Algemene cryptodiensten      | Beschrij    | ACS ACR38 Sm   | Afmelden              |
|     | Software-beveiligingsapp     | Fabrikant   | _ID_           |                       |
| ▼   | Ingebouwde roots-module      | HW-versie   | 1.0            | (Wachtwoord wijzigen) |
|     | Builtin Object Token         | FW-versie   | 1.0            |                       |
| ▼   | Belgium eID PKCS #11 Module  | Label       | BELPIC         | Laden                 |
|     | BELPIC                       | Fabrikant   | Belgium Govern |                       |
|     |                              | Serienu     | 6CFF25673B14   | Ontladen              |
|     |                              | HW-versie   | 1.0            |                       |
|     |                              | FW-versie   | 1.0            | FIPS inschakelen      |
|     |                              |             |                |                       |
|     |                              |             |                |                       |
|     |                              |             |                |                       |
|     |                              |             |                |                       |
|     |                              |             |                |                       |
|     |                              |             |                | ОК                    |
|     |                              |             |                |                       |

#### 3.3.2 Configuration of the certificates

Note: Please make sure your eID card is inserted in the card reader.

- Open FireFox and choose "Options..." -> "Advanced" -> "Encryption"

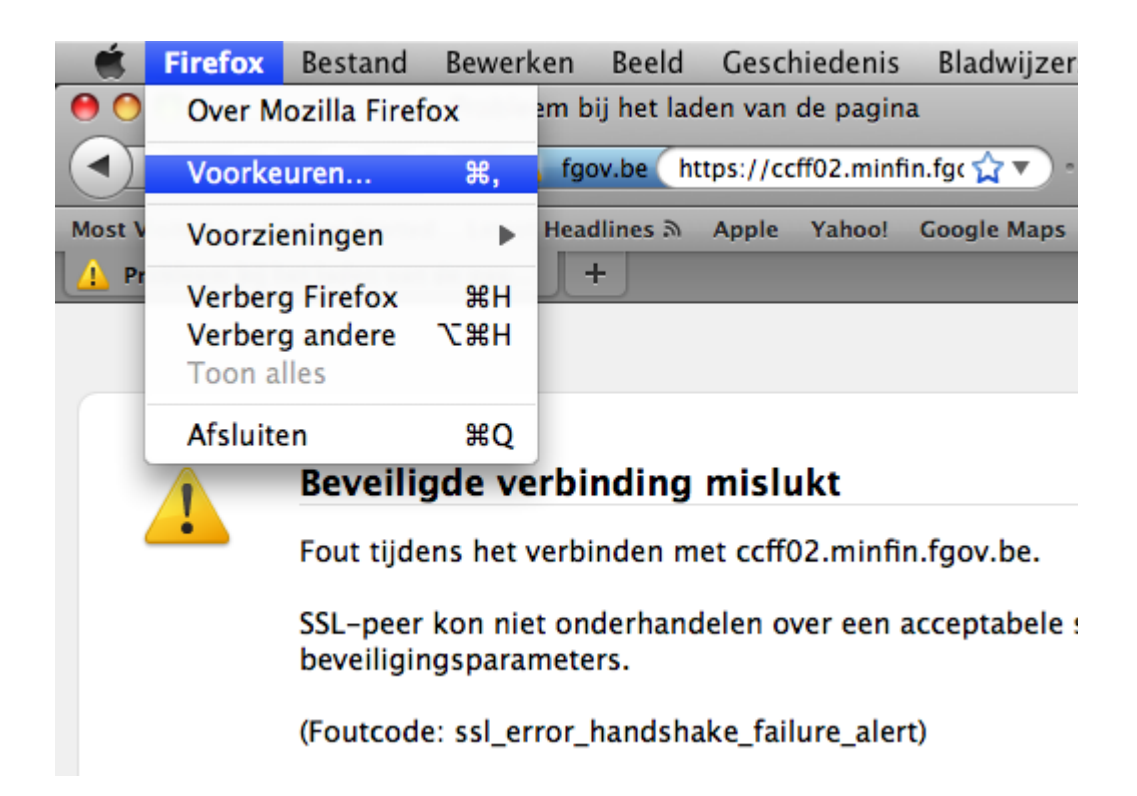

- Click on "View Certificates"

| 00                                                                                                    |              |          |                   | Ge        | avanceerd    |            |   |      |  | $\bigcirc$ |
|----------------------------------------------------------------------------------------------------|--------------|----------|-------------------|-----------|--------------|------------|---|------|--|------------|
| []<br>Algemeen                                                                                                    | Tabbladen    | Inhoud   | A<br>Toepassingen | Privacy   | Beveiliging  | Geavanceer | 1 |      |  |            |
| Certificaten bekijken Intrekkingslijsten Validatie Beveiligingsapparaten                                                                                                    |              |          |                   |           |              |            |   |      |  |            |
| Proto                                                                                                    | collen       |          |                   |           |              |            |   | <br> |  | _          |
| Certificaten bekijken Intrekkingslijsten Validatie  Certificaten bekijken Intrekkingslijsten Validatie  Certificaten Dekijken Intrekkingslijsten Validatie                                                                                                    |              |          |                   |           |              |            |   |      |  |            |
| Certificaten bekijken Intrekkingslijsten Validatie  Certificaten bekijken Intrekkingslijsten Validatie  Certificaten bekijken Intrekkingslijsten Validatie                                                                                                    |              |          | _                 |           |              |            |   |      |  |            |
| Wann                                                                                                    | eer een ser  | ver om   | mijn persoon      | lijke cer | tificaat ver | zoekt:     |   |      |  |            |
| Er                                                                                                    | automatise   | ch een s | electeren 🕑       | Mij elke  | keer vragei  | n          |   |      |  |            |
| Ce                                                                                                    | rtificaten b | ekijken  | Intrekkin         | gslijster | ) (Valid     | latie      |   |      |  |            |
| Ceavanceerd<br>Algemeen Tabbladen Inhoud Toepassingen Privacy Beveiliging Geavanceerd<br>Algemeen Netwerk Update Encryptie<br>Protocollen<br>SSL 3.0 gebruiken<br>Certificaten<br>Wanneer een server om mijn persoonlijke certificaat verzoekt:<br>Certificaten Mij elke keer vragen<br>Certificaten bekijken Intrekkingslijsten Validatie<br>Beveiligingsapparaten |              |          |                   |           |              |            |   |      |  |            |
|                                                                                                    |              |          |                   |           |              |            |   |      |  |            |
|                                                                                                    |              |          |                   |           |              |            |   |      |  |            |
|                                                                                                    |              |          |                   |           |              |            |   |      |  |            |
| ?                                                                                                    |              |          |                   |           |              |            |   |      |  |            |

- Search the certificate "Belgium Root CA" and select the line under the arrow
- Click on "Edit ..."

| ) ()                          |                            | Certific          | atenbeheei     | rder               |         | -  |
|-------------------------------|----------------------------|-------------------|----------------|--------------------|---------|----|
|                               | Uw certificaten            | Personen          | Servers        | Organisaties       | Overige |    |
| J hebt certificaten g         | gearchiveerd die deze cer  | tificatieautorite | iten identific | eren:              |         |    |
| Certificaatnaam               |                            |                   |                | Beveiligingsappar  | aat     | Ę  |
| AddTrust Q                    | ualified CA Root           |                   |                | Builtin Object Tok | en      | É. |
| America Online                | e Inc.                     |                   |                |                    |         |    |
| America On                    | line Root Certification Au | thority 1         |                | Builtin Object Tok | en      |    |
| America On                    | line Root Certification Au | thority 2         |                | Builtin Object Tok | en      |    |
| AOL Time Warr                 | ner Inc.                   |                   |                |                    |         |    |
| AOL Time V                    | arner Root Certification   | Authority 2       |                | Builtin Object Tok | en      |    |
| AOL Time V                    | arner Root Certification   | Authority 1       |                | Builtin Object Tok | en      |    |
| Autoridad de C                | Certificacion Firmaprofesi | onal CIF A6263    | 4068           |                    |         |    |
| Autoridad d                   | le Certificacion Firmaprof | esional CIF A6    | 2634068        | Builtin Object Tok | en      |    |
| <ul> <li>Baltimore</li> </ul> |                            |                   |                |                    |         |    |
| Baltimore C                   | yberTrust Root             |                   |                | Builtin Object Tok | en      |    |
| ▼ Belgium Root (              | CA                         |                   |                |                    |         |    |
| Citizen CA                    |                            |                   |                | BELPIC             |         | ¥  |
| Belgium Ro                    | ot CA                      |                   |                | BELPIC             |         |    |
| Weergeven                     | Bewerken                   | rteren)           | xporteren      | Verwijderen        | )       |    |
|                               | 2                          |                   |                |                    | 6       | OK |
|                               |                            |                   |                |                    |         | UK |

- Make sure the 3 check boxes are checked and click "Ok"

| Het certificaat "Belgium Root CA" vertegenwoordigt een certificatieautoriteit. |                                                    |
|--------------------------------------------------------------------------------|----------------------------------------------------|
| Vertrouwensinstellingen bewerken:                                              | eren.                                              |
| Dit certificaat kan e-mailgebruikers                                           | identificeren. <b>4</b><br>ammatuur identificeren. |
| 3                                                                              | Annuleren OK                                       |

- Search the certificate "Belgium Root CA 2". If it is present, please repeat the steps above (select the line under the arrow, click on "Edit ...", make sure the 3 check boxes are checked and click "Ok").

#### 4. Recommendations

- It is recommended to insert the eID card into the card reader **before** starting the authentication.

- For security reasons, it is recommended to **remove** the eID card as soon as the authentication has been completed.

# **5. FAQ**

#### 5.1 Question: I do not know my PIN-code

If you have your eID PUK-code, it is possible to reset your eID PIN-code. If you do not have your eID PUK-code, it is possible to ask a reprint of the eID PIN- and PUK-codes at your municipality. Please refer to your municipality for more information.

# 5.2 Question: I entered 3 wrong PIN-codes for my eID and now my card is blocked

If you have your eID PUK-code, it is possible to reset your eID PIN-code. If you do not have your eID PUK-code, it is possible to ask a reprint of the eID PIN- and PUK-codes at your municipality. Please refer to your municipality for more information.

#### 5.3 Question: I have lost my eID Card

Please go to your municipality, the nearest police station or contact "DocStop" of Internal Affairs at +3225182123. To request a new eID card you will have to contact your municipality.

#### 5.4 Question: My eID Card has been stolen

Please go to your municipality, the nearest police station or contact "DocStop" of Internal Affairs at +3225182123. To request a new eID card you will have to contact your municipality.

# 5.5 Question: I have a problem with the installation of the eID Middleware

Please follow the "QuickFix Wizard":

- For Dutch: <a href="http://eid.belgium.be/nl/hulp\_nodig/QuickFix">http://eid.belgium.be/nl/hulp\_nodig/QuickFix</a>
- For French: <u>http://eid.belgium.be/fr/besoin\_d\_aide/QuickFix</u>

# 5.6 Question: When connecting through eID, a message "The website declined to show this webpage (HTTP 403)"

Please close the browser and insert the eID card in the reader before trying again.

### 5.7 Question: When connecting through eID, a message "Secure Channel Client Authentication Required"

Please close the browser and insert the eID card in the reader before trying again.

# 5.8 Question: I already have an eID Middleware installed, do I still have to execute the procedures of chapter 2 and 3?

No these procedures have to be executed only once. If a version of the eID Middleware has already been installed, you are ready to authenticate to NIHDI websites with your eID card.